#### Cassa: come creare una denuncia di congruità

| Gestione Denunce del<br>MUT Administrator | La Cassa Edile mette<br>eseguendo <b>una copia</b>                               | a disposizione del consu<br>di una denuncia BASE § | llente la denuncia di cc<br><b>già trasmessa</b> . | ongrui      | tà               |                         |                  |                  |
|-------------------------------------------|----------------------------------------------------------------------------------|----------------------------------------------------|----------------------------------------------------|-------------|------------------|-------------------------|------------------|------------------|
|                                           | Gestione Denunce<br>Denunce Congruità                                            |                                                    |                                                    |             | Messaggi         | 0                       |                  |                  |
| Gestione Denunce 🔨                        | Denunce Base Trasmesse                                                           | per Congruità                                      |                                                    |             |                  | uncia di congr<br>cesso | ruită creata c   | on               |
| Gestione Denunce                          | la Cassa dopo aver selezi                                                        | onato la denuncia cliccando su                     | Crea Denuncia Congruita                            |             |                  |                         |                  | ОК               |
| Consulta Stampe Denunce                   | Crea la DENUNCIA DI CO                                                           | NGRUITA'                                           |                                                    |             |                  |                         |                  |                  |
| Attestati Denunce                         | Denunce Base Trasmesse Per Congruità                                             |                                                    |                                                    |             |                  |                         |                  |                  |
| Richieste di Stampa                       | Filtro Da Anno 2022 V Mese Gennalo V Co<br>Fino A Anno 2022 V Mese Febbralo V Co | dice Consulente<br>dice Ditta                      | a                                                  |             |                  |                         |                  |                  |
| Analisi Cantieri                          |                                                                                  |                                                    |                                                    |             |                  |                         |                  |                  |
| Allegati Denuncia                         | ∧ Denunce Trasmesse: Riga 1 di 3 🛛 🗘 C                                           | Cres Denuncia Congruită                            |                                                    |             |                  |                         |                  |                  |
| Gestione Struttura Denuncia               | ID Uteritar                                                                      |                                                    | Denominadone                                       | Godice Ditt | a Codice Fiscale | Anno Mese               | Seq. Tipo Demond | a Stato Denuncia |
|                                           | CON_00001                                                                        | FAGGIAN SRL                                        |                                                    | 10042405    | 02001080288      | 2022 Febbraio           | 0 Bape           | Trasmessa        |
| Bonus Lavoratori                          | CON_00005                                                                        | NEVE S.R.L.                                        |                                                    | 000043      | 10386110158      | 2022 Gennaio            | 0 Base           | Trasmessa        |
|                                           | CON_00005                                                                        | FAVINI CONCLOMERATI BITUMINOSI SRL                 |                                                    | 022603      | 05521380963      | 2022 Gennaio            | 0 Base           | Trasmessa        |
| Denunce Congruita                         |                                                                                  |                                                    |                                                    |             |                  |                         |                  |                  |

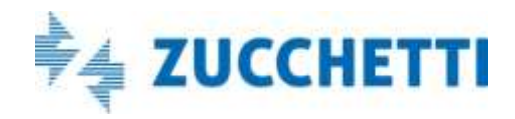

# *Consulente: come gestire denuncia dal consulente*

Dopo che la Cassa ha aperto la denuncia, il Consulente:

- viene avvisato con una mail
- dalla Gestione denunce trova la denuncia di congruità nelle denunce da compilare.

Compila

#### Nel Tipo Denuncia è evidenziato «Congruità».

|            | ✓ Comunicati       |              |                |                           |               |
|------------|--------------------|--------------|----------------|---------------------------|---------------|
|            | ∧ Denunce Da       | Compilare 🔎  |                | Compila File Paghe Errori |               |
|            | Data Apertura      | Codice Ditta | Anno Periodo   | Denominazione             | Tipo Denuncia |
|            | 29/03/2022 14:56 0 | 000004       | 2022 Febbraio  | I.S.G. S.R.L.             | Congruità     |
|            | 28/03/2022 11:55 0 | 035606       | 2021 Dicembre  | SICOLI DANIELE            | Congruità     |
|            | 10/03/2022 12:16 1 | 10042406     | 2022 Gennaio   | FAGGIAN SRL               | Congruità     |
|            | 10/03/2022 00:00 0 | 000004       | 2013 Gennaio   | I.S.G. S.R.L.             | Congruità     |
| Consulente | 09/03/2022 00:00 0 | 0005636      | 2012 Giugno    | PALINGEO SRL              | Congruità     |
| Denunce    | 09/03/2022 00:00 0 | 0006541      | 2012 Settembre | LI GREGNI NAZARIO         | Congruità     |
|            | 08/03/2022 00:00 1 | 10042406     | 2021 Novembre  | FAGGIAN SRL               | Congruità     |
|            | 11/02/2022 16:16 5 | 54289.00     | 2021 Novembre  | VINCI SIRIO               | Congruità     |
|            |                    |              |                |                           |               |
|            |                    |              |                |                           |               |

Cliccando su

si apre la Gestione della denuncia di congruità appena creata.

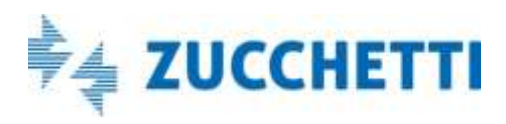

#### Gestione denuncia di congruità

| Ditta<br>Anno/Mese<br>Errori<br>Concludi la<br>denuncia                                                                                                    | Gi  | estione Den                       | uncia Congri                     | uită                                                         |               |                  |               | Errori asviso/bk | xcanti 1     | Errori           | Concludi      |
|----------------------------------------------------------------------------------------------------|-----|-----------------------------------|----------------------------------|--------------------------------------------------------------|---------------|------------------|---------------|------------------|--------------|------------------|---------------|
|                                                                                                    |     | cannen D                          |                                  |                                                              |               |                  |               |                  |              |                  |               |
|                                                                                                    | Pr  | rgenstvo Codio<br>reanserser      | or univoco congruita<br>HINASSOS | WITERVENTI DI FEEDOEN73 ENERGETICA, SUPERS CINCECTIMARISON   | Denominatione |                  |               |                  | àttara.      | 900              | 3             |
|                                                                                                    | 002 | CNCECSO                           | 10178925                         | INTERVENTION EFFICIENZA ENERGETICA - SUPERB CNCEC0010178925  |               |                  |               |                  | Ativo        |                  |               |
| Captioni                                                                                                    | 003 | CNCEC90                           | 10047149                         | INTERVENTI DI EFFICIENZA ENERGETICA - SUPERE ONCECS0100/2149 |               |                  |               |                  | Ativo        |                  |               |
| Drogrossivo                                                                                                    | 004 | CNCEC90                           | 10332376                         | INTERVENTI DI EFFICIENZA ENERGETICA - SUPERB CNCEC9010332376 |               |                  |               |                  | Non rilevato | 1                |               |
| Codice Universe                                                                                                    | 005 | CNCEC90                           | 10332385                         | INTERVENTI DI EFFICIENZA ENERGETICA - SUPERB CNCEC9010332385 |               |                  |               |                  | Non rilevati | 2<br>F           |               |
|                                                                                                    | 006 | CNCEC90                           | 10222795                         | LAVORI DI COSTRUZIONE DI UN EDIFICIO RESIDEN CNCEC9010222795 |               |                  |               |                  | Non rilevata | 1<br>K           |               |
| congruita                                                                                                    | 907 | CNCEC90                           | 10222882                         | LAVORI DI COSTRUZIONE DI UN EDIFICIO RESIDEN CNCEC9010222802 |               |                  |               |                  | Non rilevato | e<br>V           |               |
| Denominazione<br>Stato                                                                                                    |     |                                   |                                  |                                                              |               |                  |               |                  |              |                  |               |
|                                                                                                    |     | Laveratori S<br>Lavoratori Del Ca | ioci/Collab./Titolar<br>intiere  | Agglunta Modifica                                            |               | Codice Fiscale   | Ore ordinarie | Ore festività    | imponib.ENF  | imp contributivo | AccentonamUNF |
| - Lavoratori                                                                                                    | CAP | LANALUCA                          |                                  |                                                              |               | CRLLCU68C23G224P | 140.00        | 0,00             | 1.177,00     | 1,177,00         | 167,00        |
| <ul> <li>Societationality intolarity</li> <li>vengono esposte le ore :</li> <li>Ordinarie</li> <li>Festive</li> <li>e gli Imponibili:</li> <li>GNF</li> <li>Contributivo</li> <li>Accantonento GNF</li> <li>ed i relativi Totali</li> </ul> |     |                                   |                                  |                                                              |               |                  |               |                  |              |                  |               |
|                                                                                                    |     |                                   |                                  |                                                              |               |                  |               | 710              | -            | 52/0             |               |

#### Gestione denuncia di congruità

|              | Gest       | ione Denuncia Congru          | uità                          |                                  |                                       |
|--------------|------------|-------------------------------|-------------------------------|----------------------------------|---------------------------------------|
|              | Ditta: 100 | 042406 - Anno/Mese: 2022/01   |                               |                                  |                                       |
|              | Can        | tieri O                       |                               |                                  |                                       |
| Seleziono il | Progress   | sivo Codice univoco congruità |                               |                                  | Denominazione                         |
|              | 001        | CNCEC9010045896               | INTERVENTI DI EFFICIENZA ENER | RGETICA - SUPERB CNCEC9010045896 |                                       |
| cantiere     | 002        | CNCEC9010178925               | INTERVENTI DI EFFICIENZA ENER | RGETICA - SUPERB CNCEC9010178925 |                                       |
|              | 003        | CNCEC9010047149               | INTERVENTI DI EFFICIENZA ENER |                                  |                                       |
|              | 004        | CNCEC9010332376               | INTERVENTI DI EFFICIENZA ENER | Elenco lavoratori in denu        | ncia ×                                |
|              | 005        | CNCEC9010332385               | INTERVENTI DI EFFICIENZA ENER | Elenco O X                       | mporta                                |
|              | 006        | CNCEC9010222795               | LAVORI DI COSTRUZIONE DI UN E |                                  |                                       |
|              | 007        | CNCEC9010222802               | LAVORI DI COSTRUZIONE DI UN E | Seq.Riga Cognome e n             | ome Codice fiscale                    |
|              |            |                               |                               | 1 LEBA AGIM                      | LBEGMA70C06Z100X ^                    |
|              |            |                               |                               | 2 RUFFA FRANCO                   | RFFFNC67A23G224D                      |
|              |            |                               |                               | 3 LEBA VITOR                     | LBEVTR76L06Z100E                      |
|              |            |                               |                               | 4 SORGATO ROBERTO                | SRGRRT63E18L899N                      |
|              | Lavo       | oratori Soci/Collab./Titolari | i                             | 5 CARLANA LUCA                   | CRLLCU66C23G224P                      |
| AVORATORI AL |            | aratari Dal Cantiara          |                               |                                  |                                       |
| CANTIERE     | Lave       | oratori Det Cantiere          | Aggiunta Modifica             |                                  |                                       |
| SELEZIONATO  |            |                               | Co                            |                                  |                                       |
|              | CARLAN/    | ALUCA                         |                               |                                  |                                       |
|              | RUFFA FF   | RANCO                         |                               |                                  | · · · · · · · · · · · · · · · · · · · |

Dalla tab Lavoratori :

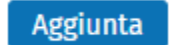

Importa

abbino un lavoratore, presente nella denuncia originaria, al cantiere selezionato per poter poi variare le ore sul cantiere stesso.

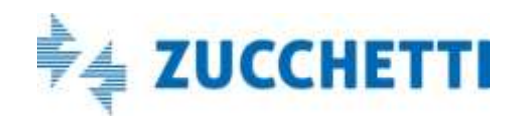

### Gestione denuncia di congruità

| Salaziana il          |     | Progressivo              | Codice univoco congruità  |                                |                             | Denor                              | ninazione |                    |                             |             |                    |                  |
|-----------------------|-----|--------------------------|---------------------------|--------------------------------|-----------------------------|------------------------------------|-----------|--------------------|-----------------------------|-------------|--------------------|------------------|
| Seleziono II          | ' > | 001                      | CNCEC9010045896           | INTERVENTI DI EFFICIENZA ENERG | ETICA - SUPERBIONC          | EC9010045896                       |           |                    |                             |             |                    |                  |
| cantiere              | -   | 002                      | CNCEC9010178925           | INTERVENTI DI EFFICIENZA ENERG | Modifica ca                 | ntieri del lavoratore              |           |                    |                             |             |                    |                  |
|                       |     | 003                      | CNCEC9010047149           | INTERVENTI DI EFFICIENZA ENERG | Cognome e nome              | CARLANA LUCA                       |           | Codice fisca       | ale CRLL                    | CU66C23G224 | P                  |                  |
|                       |     | 004                      | CNCEC9010332376           | INTERVENTI DI EFFICIENZA ENERG | Totali                      |                                    |           |                    |                             | Frrori      |                    |                  |
|                       |     | 005                      | CNCEC9010332385           | INTERVENTI DI EFFICIENZA ENERG | Totale ore ordinarie        | 168.00 Totale imponib. GNF         | 1.547.0   | 0                  |                             | Awiso       | Bloc               | anti             |
|                       |     | 006                      | CNCEC9010222795           | LAVORI DI COSTRUZIONE DI UN EE | Totale ore festività        | 16,00 Totale imponib. contributiv  | o 1.547,0 | 0                  |                             | 1           | 0                  |                  |
|                       |     | 007                      | CNCEC9010222802           | LAVORI DI COSTRUZIONE DI UN EL |                             | Totale accanton. GNF               | 220,0     | 0                  |                             |             | Errori             |                  |
|                       |     |                          |                           |                                | Cantieri Lavora             | tore Aggiunta                      | Elimina   | Salva              |                             |             |                    |                  |
| Modifica -            |     |                          |                           |                                | Codice Univoco<br>Congruità | Descrizione                        | Stato     | Ore<br>ordinarie   | Ore <mark>f</mark> estività | Impon. GNF  | Impon.<br>contrib. | Accanton.<br>GNF |
| er variare le ore sul | •   | Lavorat                  | ori Soci/Collab./Titolari |                                | CNCEC9010045896             | INTERVENTI DI EFFICIENZ Attivo     |           | 140,00             | 0,00                        | 1.177,00    | 1.177,00           | 167,00 ^         |
| cantiere              |     | inductive and the second |                           |                                | CNCEC9010332385             | INTERVENTI DI EFFICIENZ Non rileva | to        | 5, <mark>00</mark> | 8,00                        | 109,00      | 109,00             | 15,00            |
| per                   |     | Lavorat                  | tori Del Cantiere         | Aggiunta Modifica              | CNCEC9010178925             | INTERVENTI DI EFFICIENZ Attivo     |           | 3,00               | 0,00                        | 25,00       | 25,00              | 4,00 🚽           |
| ggiungere/eliminare   |     |                          |                           | Cog                            |                             |                                    |           | 168,00             | 16,00                       | 1.546,00    | 1.546,00           | 220,00           |
| cantien               |     | RUFFAFRAN                | ico                       |                                | Ore ordinarie               | 140,00 Imponibile GNF              | 1.177,00  | Accanton, GN       | F                           | 167,00      |                    |                  |
|                       |     | SORGATO R                | OBERTO                    |                                | Ore festività               | 0,00 Imponib. contributivo         | 1.177,00  |                    |                             |             |                    |                  |
|                       |     | CARLANALU                | ICA                       |                                |                             |                                    | 5         |                    |                             |             |                    |                  |

Dalla tab Lavoratori :

Modifica

vado in Modifica dei cantieri del lavoratore per poter variare le ore sul cantiere selezionato.

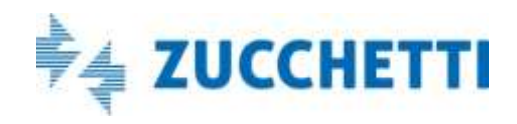

.

#### Modifica Cantieri del lavoratore: Modifica

#### <u>Questa maschera è IL</u> <u>«CUORE» della denuncia</u> <u>di congruità</u>

| Modifica car                | ntieri del  | lavoratore                   |         |                  |               |              |                    |                  | × |
|-----------------------------|-------------|------------------------------|---------|------------------|---------------|--------------|--------------------|------------------|---|
| Cognome e nome              | SORGATO ROB | ERTO                         |         | Codice fis       | scale SRGF    | RRT63E18L899 | N                  |                  |   |
| Totali                      |             |                              |         |                  |               | Errori       |                    |                  |   |
| Totale ore ordinarie        | 168,00      | Totale imponib. GNF          | 1.547,0 | 0                |               | Avviso       | Bloc               | canti            |   |
| Totale ore festività        | 16,00       | Totale imponib. contributivo | 1.547,0 | 0                |               | 0            | 0                  |                  |   |
|                             |             | Totale accanton. GNF         | 220,0   | 0                |               |              | Errori             |                  |   |
| Cantieri Lavora             | itore 🗙     | Aggiunta                     | Elimina | Salva            |               |              |                    |                  |   |
| Codice Univoco<br>Congruità | Des         | crizione                     | Stato   | Ore<br>ordinarie | Ore festività | Impon. GNF   | Impon.<br>contrib. | Accanton.<br>GNF |   |
| CNCEC9010332385             | INTERVENTI  | DI EFFICIENZ Non rilevat     | D       | 168,00           | 16,00         | 1.547,00     | 1.547,00           | 220,00           | * |
| CNCEC9010045896             | INTERVENTI  | DI EFFICIENZ Attivo          |         | 0,00             | 0,00          | 0,00         | 0,00               | 0,00             |   |
|                             |             |                              |         |                  |               |              |                    |                  | - |
|                             |             |                              |         | 168,00           | 16,00         | 1.547,00     | 1.547,00           | 220,00           |   |
| Ore ordinarie               | 0           | ,00 Imponibile GNF           | 0,00    | Accanton. G      | NF            | 0,00         |                    |                  |   |
| Ore festività               | 0           | ,00 Imponib. contributivo    | 0,00    |                  |               |              |                    |                  |   |

Modificare le ore

**Eliminare CANTIERI** 

(Aggiungere CANTIERI)

Salvare la scheda

#### **Consultare Errori**

La Videata può essere divisa in tre parti ideali che ora andiamo ad analizzare in dettaglio:

1. Totali ore e imponibili del lavoratore

- 2. Cantieri dal lavoratore
- 3. Pannello di gestione delle ore

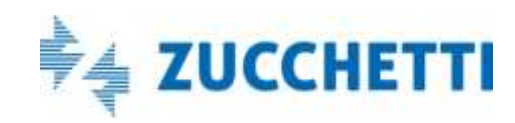

### Modifica Cantieri del lavoratore: Totali e Cantieri

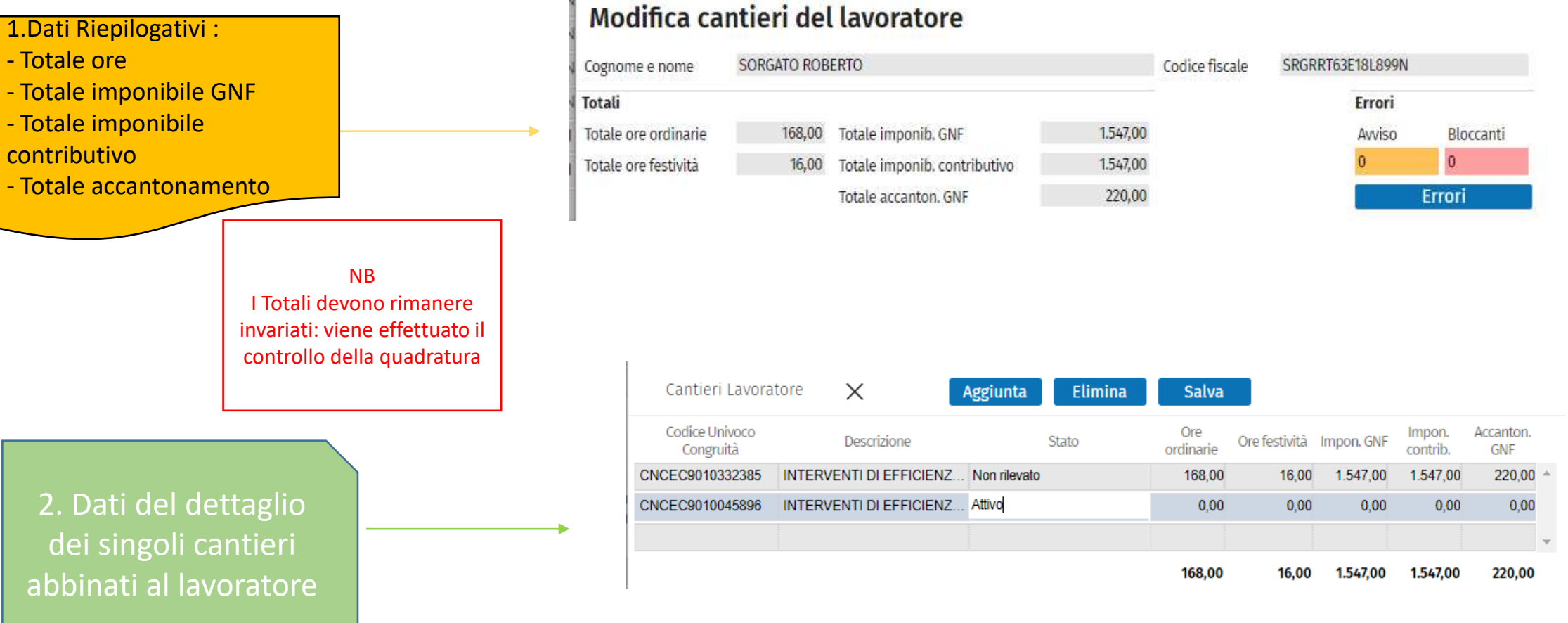

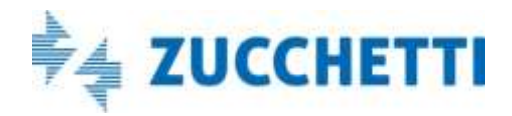

### Modifica Cantieri del lavoratore : Dettaglio Ore

3.Pannello di gestione delle Ore lavorate e festive

Dopo aver selezionato il Cantiere dal pannello effettuo la variazione delle ore sul cantiere

| Codice Univoco<br>Congruità | Descrizio       | one            |              | Stato | Ore<br>ordinarie | Ore festività | Impon. GNF | Impon.<br>contrib. | Accanton.<br>GNF |   |
|-----------------------------|-----------------|----------------|--------------|-------|------------------|---------------|------------|--------------------|------------------|---|
| CNCEC9010332385             | INTERVENTI DI E | FFICIENZ N     | lon rilevato | )     | 100,00           | 16,00         |            |                    |                  | * |
| CNCEC9010045896             | INTERVENTI DI E | FFICIENZ A     | ttivo        |       | 68,00            | 0,00          | 0,00       | 0,00               | 0,00             |   |
|                             |                 |                |              |       |                  |               |            |                    |                  | Ŧ |
|                             |                 |                |              |       | 168,00           | 16,00         | 0,00       | 0,00               | 0,00             |   |
| Ore ordinarie               | 68,00           | Imponibile GN  | F            | 0,00  | Accanton. G      | NF            | 0,00       |                    |                  |   |
| Ore festività               | 0,00            | Imponib. contr | ributivo     | 0,00  |                  |               |            |                    |                  |   |

NB . Gli imponibili e l'accantonamento vengono calcolati salvando la scheda se previsto dalle Regole MUT della Cassa

| Codice Univoco<br>Congruità | Descrizione             | Stato        | Ore<br>ordinarie | Ore festività | Impon. GNF | Impon.<br>contrib. | Accanton.<br>GNF |
|-----------------------------|-------------------------|--------------|------------------|---------------|------------|--------------------|------------------|
| CNCEC9010332385             | INTERVENTI DI EFFICIENZ | Non rilevato | 100,00           | 16,00         | 975,00     | 975,00             | 138,00           |
| CNCEC9010045896             | INTERVENTI DI EFFICIENZ | Attivo       | 68,00            | 0,00          | 572,00     | 572,00             | 81,00            |
|                             |                         |              |                  |               |            |                    |                  |
|                             |                         |              | 168.00           | 16.00         | 1.547.00   | 1.547.00           | 219.00           |

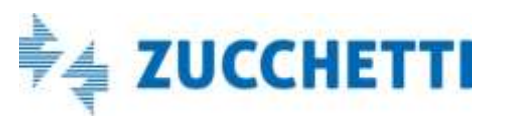

# Modifica Cantieri del lavoratore: Salva

• Dopo che ho variato le ore sul cantiere di quel lavoratore devo confermare le modifiche apportate con il tasto

Salva

Il salvataggio comporta il ricalcolo della quadratura e nel caso sia difforme dalla denuncia originaria viene disposto **un ALERT:** <u>Attenzione: Errori di quadratura</u>

Bloccanti

ori

• Se non ci sono errori di quadratura il salvataggio esegue i controlli previsti dalle Regole MUT della Cassa, nel caso i controlli diano Errori Bloccanti l'utente viene avvisato dalla messaggistica:

| Messaggio                                           | Errori      |
|-----------------------------------------------------|-------------|
| Salvataggio eseguito con esisto errori<br>bloccanti | Avviso<br>0 |
| ОК                                                  | Er          |

| Errori co          | ompilazio        | one                               |                            |                           |             | X  |
|--------------------|------------------|-----------------------------------|----------------------------|---------------------------|-------------|----|
| Cognome e non      | SORGAT           | O ROBERTO                         | Codi                       | ce fiscale SRGRRT63E18L89 | 19N         |    |
| Errori: <b>R</b> i | ga 1 di 2        | Q                                 |                            |                           |             |    |
| Esito              | Codice errore    | Riferimento                       | Sezione                    | Nome campo                | Valore      |    |
| Bloccante          | ER6.7.1          | SORGATO ROBERTO - Sched.          | Elenco dei lavoratori occu | Accantonamento GNF        | 138         | *  |
| Bloccante          | ER3.396.1        | SORGATO ROBERTO                   | Elenco dei lavoratori occu | . Tot. Imp. GNF Cantieri  | SRGRRT63E18 |    |
|                    |                  |                                   |                            |                           |             |    |
|                    |                  |                                   |                            |                           |             |    |
|                    |                  |                                   |                            |                           |             |    |
|                    |                  |                                   |                            |                           |             | Ψ. |
| Messaggio          |                  |                                   |                            |                           |             |    |
| Accantonamer       | to GNF <> dal 14 | ,20% dell'Imponibile GNF calcolat | 0: 142                     |                           |             |    |

Attenzione: Errori di quadratura:

Il totale ore ordinarie 169 è diverso dal totale dichiarato in denuncia

Il totale ore festività 15 è diverso dal totale dichiarato in denuncia 16

OK.

Messaggio

168

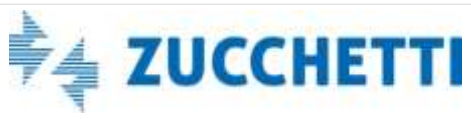

#### Elimina Cantieri del lavoratore

|                             | Elim                     | ina              |                  |               |            |                    |                  |          |   |
|-----------------------------|--------------------------|------------------|------------------|---------------|------------|--------------------|------------------|----------|---|
|                             |                          |                  | 1                |               |            |                    |                  |          |   |
| Cantieri Lavora             | tore X                   | Aggiunta Elimina | Salva            |               |            |                    |                  |          |   |
| Codice Univoco<br>Congruità | Descrizione              | Stato            | Ore<br>ordinarie | Ore festività | Impon. GNF | Impon.<br>contrib. | Accanton.<br>GNF |          | ļ |
| CNCEC9010332385             | INTERVENTI DI EFFICIENZ. | . Non rilevato   | 100,00           | 16,00         | 975,00     | 975,00             | 138,00           | <b>A</b> |   |
| CNCEC9010045896             | INTERVENTI DI EFFICIENZ. | . Attivo         | 68,00            | 0,00          | 572,00     | 572,00             | 81,00            |          |   |
| CNCEC9010222795             | LAVORI DI COSTRUZIONE .  | Non rilevato     |                  |               |            |                    |                  | -        |   |
|                             |                          |                  |                  |               |            |                    |                  |          |   |

- Da Modifica Cantieri con la funzione Elimina posso «dissociare» il cantiere dal quel lavoratore. Non lo elimino dalla denuncia.
- Viene richiesta la conferma della eliminazione, eventualmente con Aggiunta posso riassociare il cantiere alla manodopera relativa

*N.B.* 

Non si può eliminare in nessun modo un cantiere se ha questi due stati:

- Concluso con attestazione di congruità negativa
- Concluso con attestazione di congruità positiva.

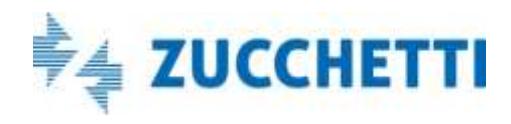

#### Aggiunta: Importa Cantieri del lavoratore

| -                                                                   | Aggiunta                                                                    |                                         |                    |                              |                                |                  |                              |                        |   |
|---------------------------------------------------------------------|-----------------------------------------------------------------------------|-----------------------------------------|--------------------|------------------------------|--------------------------------|------------------|------------------------------|------------------------|---|
| Cantieri Lavori                                                     | tore X                                                                      | Aggiunta                                | Elimina            | Saiva                        |                                |                  |                              |                        |   |
| Carlley Univers                                                     |                                                                             |                                         | Contraction of the | Ore                          | -                              | 20022484         | Impon.                       | Accanton.              |   |
| Congruità                                                           | Descrizione                                                                 |                                         | 5900               | ordinarie                    | ORTESTATA                      | subour eye-      | contrib.                     | GNF                    |   |
| Congruità<br>CNCEC9010332385                                        | INTERVENTI DI EFFICIENZ                                                     | Non rilevato                            | 5640               | ordinarie<br>100,00          | CHIE RESOLUTIA                 | 975,00           | contrib.<br>975,00           | GNF<br>138,00          | 1 |
| Congruita<br>Congruita<br>CNCEC9010332385<br>CNCEC9010045896        | INTERVENTI DI EFFICIENZ                                                     | Non rilevato<br>Attivo                  | 540                | ordinarie<br>100.00<br>68.00 | Orie Nesturta<br>16,00<br>0,00 | 975,00<br>572,00 | contrib.<br>975,00<br>572,00 | GNF<br>138,00<br>81,00 | * |
| Congruita)<br>CNCEC9010332385<br>CNCEC9010045896<br>CNCEC9010222795 | INTERVENTI DI EFFICIENZ<br>INTERVENTI DI EFFICIENZ<br>LAVORI DI COSTRUZIONE | Non rilevato<br>Attivo<br>Non rilevatoj | 540                | ordinarie<br>100,00<br>68,00 | Ore festivita<br>16,00<br>0,00 | 975,00<br>572,00 | contrib.<br>975,00<br>572,00 | GNF<br>138,00<br>81,00 |   |

Da Modifica Cantieri con la funzione Aggiunta posso «associare» al lavoratore un nuovo cantiere oltre a quelli presenti nella griglia. E' una funzione ulteriore oltre a quella illustrata in precedenza di Aggiunta lavoratore sul cantiere.

| 1000 | -  | the state |  |
|------|----|-----------|--|
|      | DO |           |  |
|      |    |           |  |

| Cantieri Denuncia   «             | < > » Importa                         |                |
|-----------------------------------|---------------------------------------|----------------|
| Codice univoco congruita cantiere | Denominazione Cantlere                | Stato Cantiere |
| CNCE0000084210                    | CANTIERE TEST PER PROVA DNL SALVAT    | Non rilevato   |
| CNCE0000089268                    | PROVA INSERIMENTO APPALTO             | Non rilevato   |
| CNCE0000090142                    | EDIFICAZIONE MURO PERIMETRALE         | Non rilevato   |
| CNCE00000136457                   | TEST INSERIMENTO DNL                  | Non rilevato   |
| CNCEC990000052                    | RISTRUTTURAZIONE CASA                 | Non rilevato   |
| CNCE00000136515                   | FORNITURA E POSA PILASTRI IN CA PREF. | Non rilevato   |
|                                   |                                       | Non clevato    |

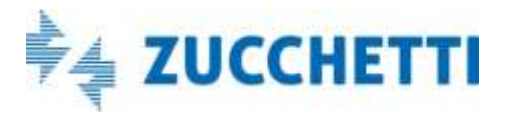

#### Soci/collaboratori/titolari

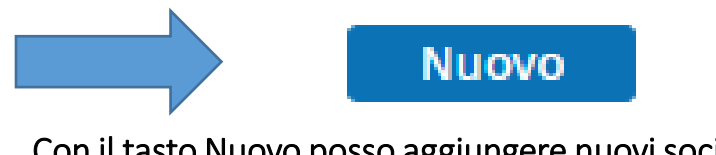

Con il tasto Nuovo posso aggiungere nuovi soci non presenti nella denuncia originaria (NB. Differenza con i lavoratori dipendenti)

Le funzioni di Aggiungi e Modifica sono le medesime illustrate per i lavoratori dipendenti.

| :1 | Nuovo Soci      | o/Collab./Titolare | Chiudi | Conferma |  |        |
|----|-----------------|--------------------|--------|----------|--|--------|
|    | Cognome         |                    |        |          |  |        |
| 1  | Nome            |                    |        |          |  |        |
| I  | Codice fiscale  |                    |        |          |  |        |
| l  | Data di nascita | Ē                  | Ē      | Тіро     |  | $\sim$ |
|    |                 |                    |        |          |  |        |

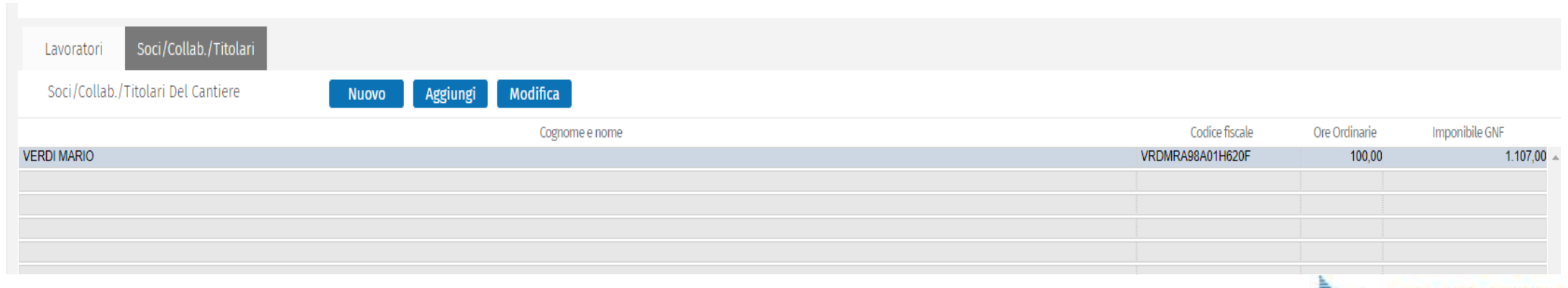

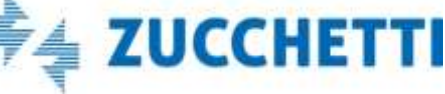

#### Concludi e Invia

NB. Le Denunce di Congruità non entrano dei flussi

ordinari di esportazione; nei prossimi giorni forniremo le istruzioni per un tracciato ad hoc.

Dopo che ho terminato la denuncia di congruità e salvato i dati variati nel cantiere, il consulente dalla videata iniziale Gestione denuncia di congruità può:

- Visualizzare gli eventuali Errori di Avviso e Bloccanti dell'intera denuncia

Errori avviso/bloccanti

0 Errori

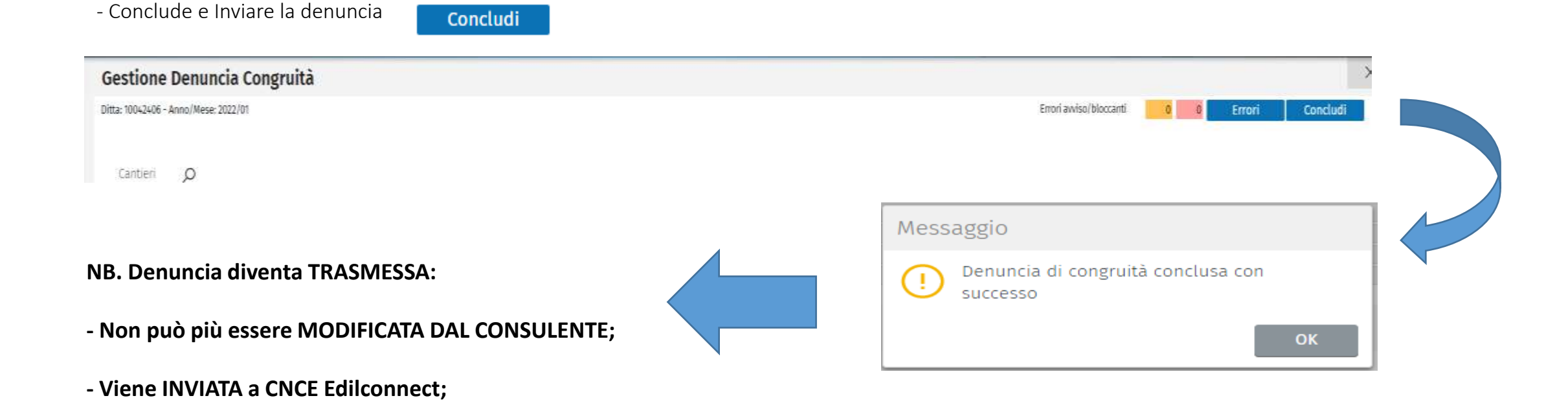

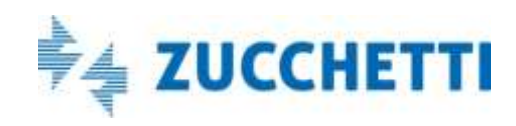

#### Denuncia di congruita' TRASMESSA

• Dal sito Consulente Situazione Denunce

la Denuncia di Congruità è presente nelle denunce nello stato di Trasmessa.

|                           | S  | ituazione Denu       | unce        |             |                |             |                      |                  |                |                  |
|---------------------------|----|----------------------|-------------|-------------|----------------|-------------|----------------------|------------------|----------------|------------------|
| ProfiloUtente 🗸 🗸         | St | ato Denuncia Trasm   | essa 🗸 Anno | 2022        | ∨ Mese         | Gennaio     | ✓ Data Archiviazione | 10/12/2013 00:00 |                |                  |
| Comunicati e Avvisi 🗸 🗸   |    | Denunce: Riga 1 di 5 | РC          |             | tampe Visua    | ilizza Erro | ori Funzioni Aggiuni | ive              |                |                  |
| Deputero                  | E  | anno Mese            | Tipo        | Codice Ditt |                |             |                      | Denominazione    | Stato Denuncia | Stato Intermedio |
| Denunce: A                | 2  | 2022 Gennaio         | Congruità   | 10042406    | FAGGIAN SRL    |             |                      |                  | Trasmessa      |                  |
| Point Barriers            | 2  | 2022 Gennaio         | Congruită   | 10042406    | FAGGIAN SRL    |             |                      |                  | Trasmessa      |                  |
| Erron Denunce             | 3  | 2022 Gennaio         | Base        | 010963      | DITTA DI PROVA | SOSTITUTIVA |                      |                  | Trasmessa      |                  |
| Dienilaan Mensile Pennare | 2  | 2022 Gennaio         | Congruită   | 10042406    | FAGGIAN SRL    |             |                      |                  | Trasmessa      |                  |
| inclanaça menane benance  | 2  | 2022 Gennaio         | Base        | 10042406    | FAGGIAN SRL    |             |                      |                  | Trasmessa      |                  |
| Situazione Denunce        | 3  |                      |             |             |                |             |                      |                  |                |                  |
|                           | 2  |                      |             |             |                |             |                      |                  |                |                  |

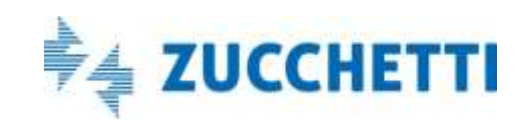

....

#### Denuncia di congruità TRASMESSA

• Dal sito Amministratore Cassa, visualizzo la denuncia di congruità nello stato trasmessa:

|          | Gestione Denunce                                                                                                |                                            |                             |               |                    |                   |          |                         |
|----------|----------------------------------------------------------------------------------------------------|--------------------------------------------|-----------------------------|---------------|--------------------|-------------------|----------|-------------------------|
| Gestione | Filtro Da Anno 2022 V Mese Febbraio V Tipo Denuncia Congruit<br>Filto A Anno 2022 V Mese Marzo V Stato Denuncia | tà ∨ Codice Consulente Ricerca             |                             |               |                    |                   |          |                         |
| Denunce  | Lista Denunce Mut: Riga 1 di 4 🔎 💭 🗮 Conse<br>Fare doppio click per aprire il Dettaglio Denuncia                | ultazione Dettagli Menu Errori Brogliaccio |                             |               |                    |                   |          |                         |
|          | ID Chente                                                                                                    | Ragione Sociale                            | Codice Ditta Codice Fiscale | Anno Mese     | Seq. Tipo Denuncia | Stato<br>Denuncia | Stampata | Ekocob<br>Traturcierina |
|          | CON_000001 FAGGIAN SRL                                                                                          | ×                                          | 10042406 02001080288        | 2022 Febbraio | 1 Congruitá        | Trasmessa         | NO       | VNO NO                  |
|          | CON_000001 IS.G S.R.L                                                                                           |                                            | 000004 00147730345          | 2022 Febbraio | 2 Congruitá        | Scancata          | N NO     | VNO V                   |
|          | CON_000001 I.S.G. S.R.L                                                                                         |                                            | 000004 00147730345          | 2022 Febbraio | 1 Congruitá        | Trasmessa         | × NO     | VNO NO                  |
|          | CE_001 VINCI SIRIO                                                                                              |                                            | 000001 VNCSRI79R06i467V     | 2022 Febbraio | 1 Congruită        | Scaricata         | × NO     | -NO                     |

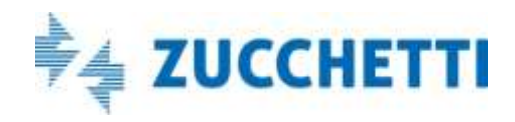

#### Cruscotto di congruità dei Cantieri

Il consulente o l'impresa dall'applicazione MUT

#### **CRUSCOTTO DI CONGRUITA**

La procedura acquisisce quotidianamente i dati dei cantieri dal portale CNCE Edilconnect e li presenta nella funzione 'Cruscotto Cantieri Congruità' evidenziando la percentuale di congruità raggiunta e tutti gli elementi che concorrono al calcolo della stessa.

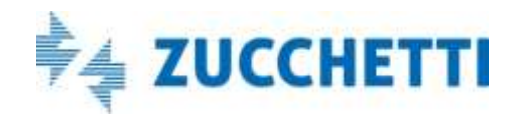

#### Cruscotto Congruità: lato Consulente Se Cassa da OpenMUt Consenti la gestione del cruscotto di congruità alle ditte e consulenti Attivo Salva abilita il cruscotto Non Attivo Profilo Utente V Comunicati e Avvisi V Dal Portale Unico, Mut Consulente dal menù Congruità accedo all'elenco dei cantieri che sono soggetti a congruità : • Dettaglio visualizzo i dati del cantiere Denunce V Importazione Paghe V Cruscotto Congruità visualizzo i dati della Congruità calcolati nel Portale CNCEEC. Versamenti V Cantieri Congruità Pagamenti V Codice Univoco Cartlere Soggetto a congruità Volidí al 3822 Febbrair Ragione Sociale Impresa Provincia 🤍 Cornane Malattia V Caritier Riga 1 di 2 03 圓 **Cruscotto Congruită** Soggettu a Congruită Codice Cantles Denominatione Tipo Impresa Radone Sociale inizio javori Fine javori Importo javori Imp. Lav. Edili Rementuale CNCEC4160004611 EDILIZIA SANITARIA (COMPRESO R - EDILIZIA SANITARIA (COMPRES SSSCPA Documenti V presa principale b1/11/2021 20/09/2022 155 363 687 00 155 363 697 CNCEC4160004020 LAVORESU SS 340 VARIANTE TREM - LAVORESU SS 340 VARIANTE T **SSSCPA** 01/11/2021 31/12/2026 388.100 950.00 368.100 950.00 J Soggetto Impresa principale Congruità ~ Cantieri congruită

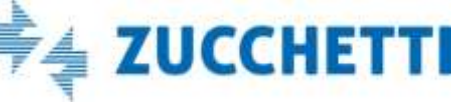

#### Cruscotto Congruità: lato Cassa

|                          | Lista Cantieri               |                           |                               |              |               |              |                                  |                       |                     |                |                  |
|--------------------------|------------------------------|---------------------------|-------------------------------|--------------|---------------|--------------|----------------------------------|-----------------------|---------------------|----------------|------------------|
|                          | Codice Univoco Cantiere      |                           | Provincia 🗸 Comune            |              |               | C            | AP                               |                       |                     | Die            | erca             |
| Castiana Oscarustaria    | Ragione Sociale Impresa      |                           |                               | Codice Fisca | le Impresa    |              | Validi                           | al 2022 `             | ✓ Febbraio          | ×              | erca             |
|                          | Cantieri: <b>Riga 1 di 3</b> | 8 ,0 59                   | Menu                          |              |               |              |                                  |                       |                     |                |                  |
| Documenti                | Codice Univoco               |                           | Dettaglio                     |              | Tipo Cantiere | Tipo Lavoro  | Cantiere Soggetto A<br>Congruità | Data Inizio<br>Lavori | Data Fine<br>Lavori | Importo Lavori | Importo Lavori E |
|                          | CNCEC1225214596              | INTERVENTO DI RIFACIMENT  | Aggiungi Documonti            | DI RETE I    | . Pubblico    | Appalto      | × Non Soggetto                   | 10/02/2020            | 28/02/2022          | 1.362.536,00   | 1.362.536        |
|                          | CNCEC9010127768              | INTERVENTI PER L'EFFICIEN | T Cantiere                    |              | Privato       | Appalto      | × Non Soggetto                   | 07/12/2021            | 28/02/2022          | 67.000,00      | 67.000           |
| Formazione               | CNCEC9010187424              | LAVORI DI COIBENTAZIONE   | Madifica Dati Cantiora        | TITUZION     | Privato       | Appalto      | × Non Soggetto                   | 07/12/2021            | 28/02/2022          | 67.000,00      | 67.000           |
|                          | CNCEC1165773965              | STRADALI (COMPRESI PARCI  | Modifica Dati Cantiere        | IE) - MAN    | . Pubblico    | Appalto      | × Non Soggetto                   | 03/03/2021            | 03/03/2022          | 223.501,00     | 223.501          |
| Gestione DNL             | CNCEC9010166201              | OPERE DI REGIMENTAZIONE   | Esporta formato XML           | ILITA' IN L  | . Pubblico    | Appalto      | Soggetto                         | 15/12/2021            | 15/03/2022          | 62.539,00      | 62.539           |
|                          | CNCEC1185230603              | DIREZIONALE E AMMINISTRA  | ATIVO (COMPRESO MUNICIPIO E S | EDI COMU     | Pubblico      | Appalto      | × Non Soggetto                   | 05/03/2021            | 31/03/2022          | 462.466,00     | 287.792          |
| Lista Cantieri Nazionali | Dall'Osservatori             | io le Casse possono a     | accedere al menù Lista        | Cantieri     | Nazionali e   | e da qui acc | edere al Crus                    | cotto Cor             | ngruità acc         | edo all'elenc  | o di tutti       |

Dall'Osservatorio le Casse possono accedere al menù Lista Cantieri Nazionali e da qui accedere al Cruscotto Congruità accedo all'elenco di tutti cantieri

Dettaglio

visualizzo i dati del cantiere

Cruscotto Congruità

visualizzo i dati della Congruità calcolati nel Portale CNCEEC.

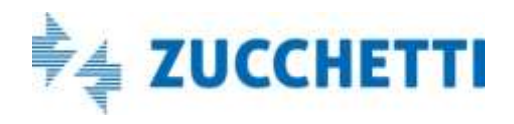

#### Riepilogo Dati di congruità dei Cantieri

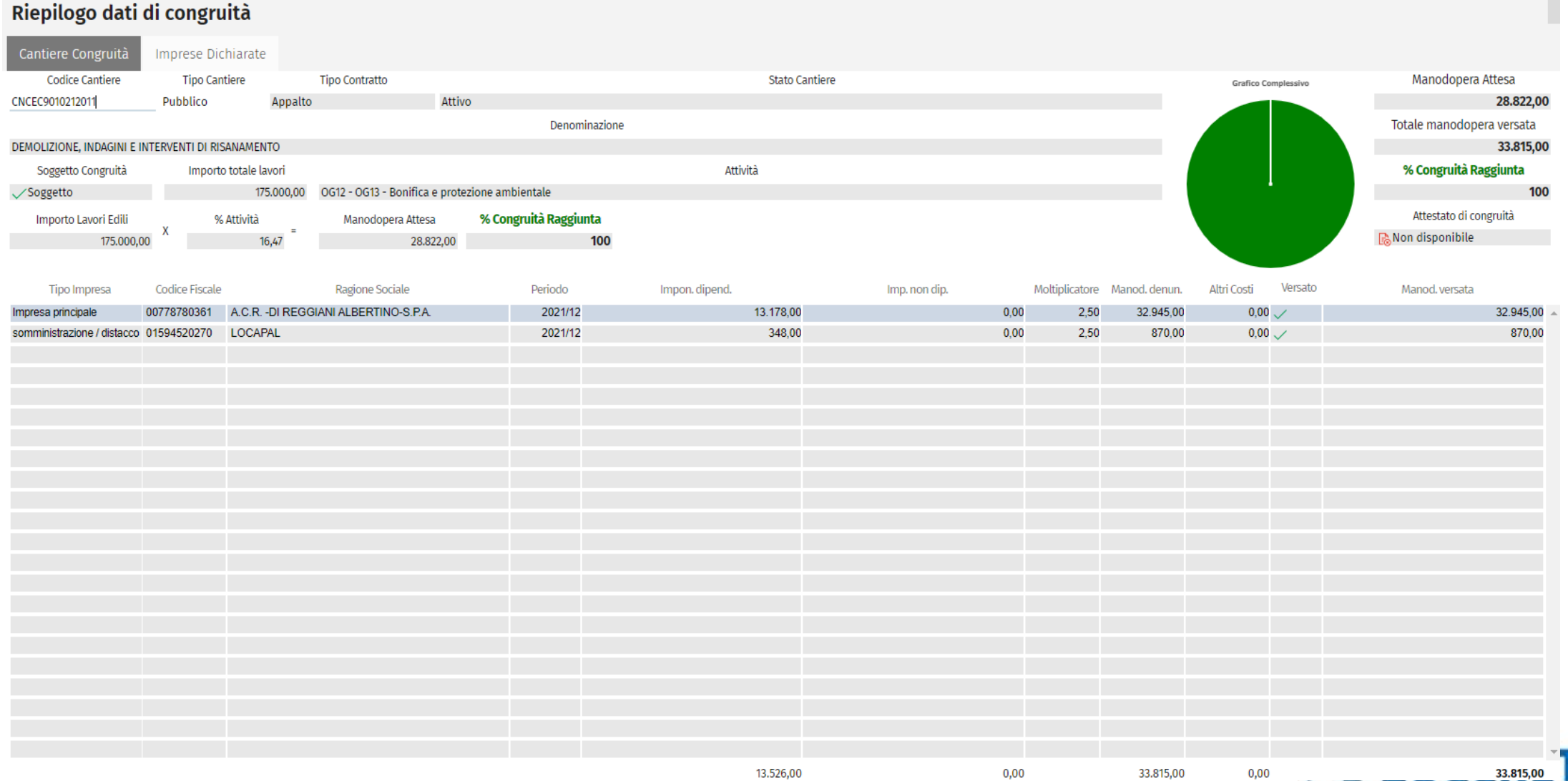

0,00

4 \_ 

.

13.526,00

### Riepilogo dati di congruità

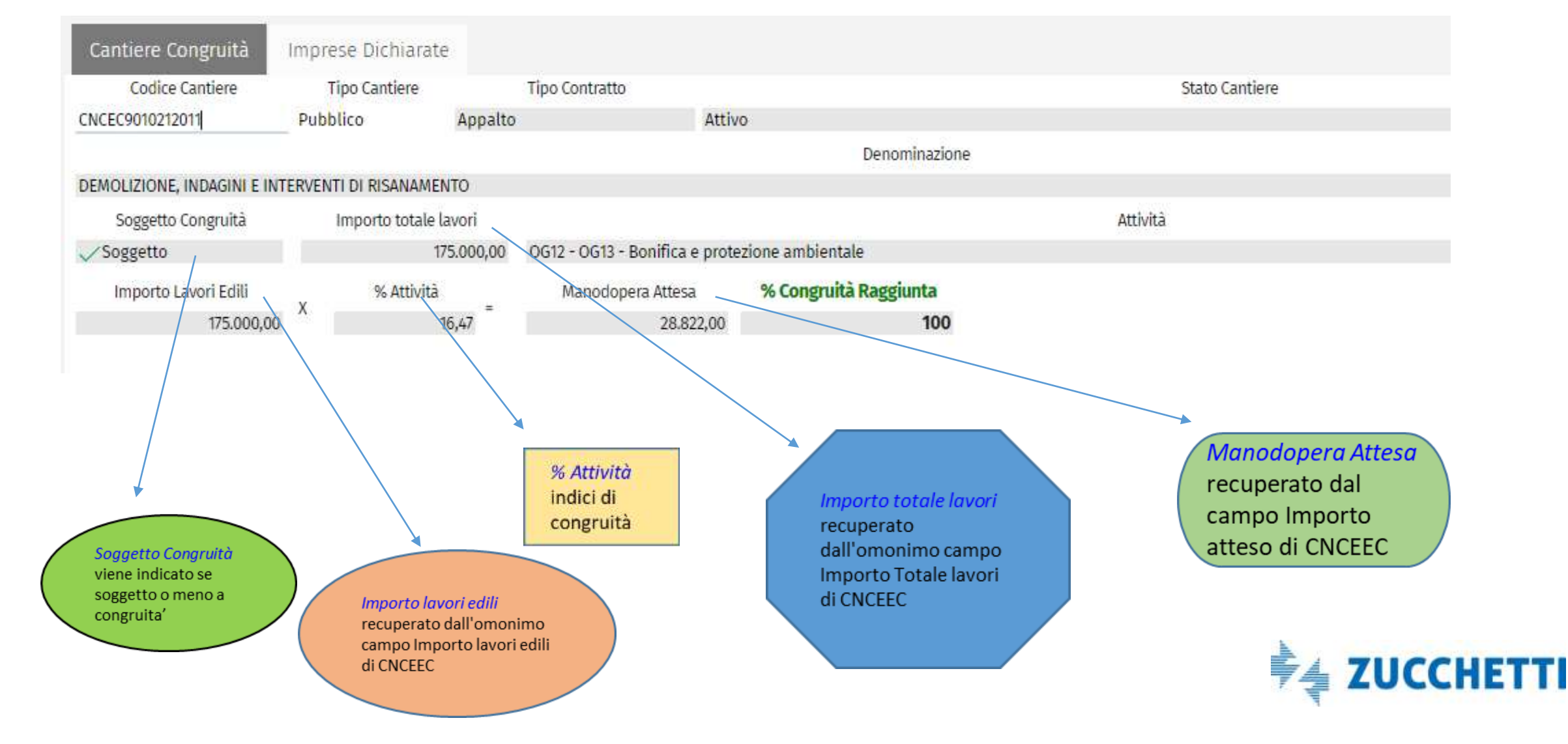

#### Riepilogo dati di congruità

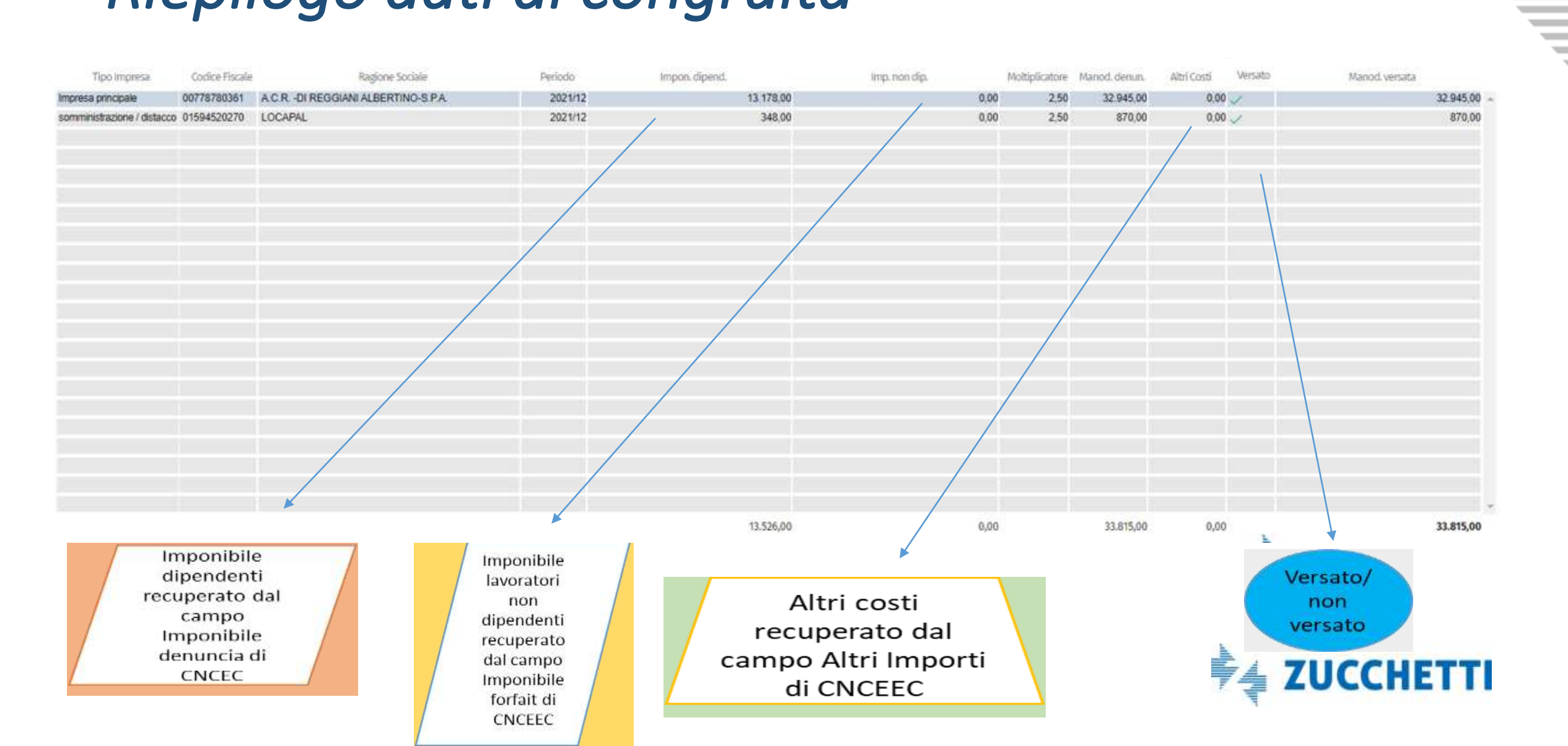

\_

#### Riepilogo dati di congruità

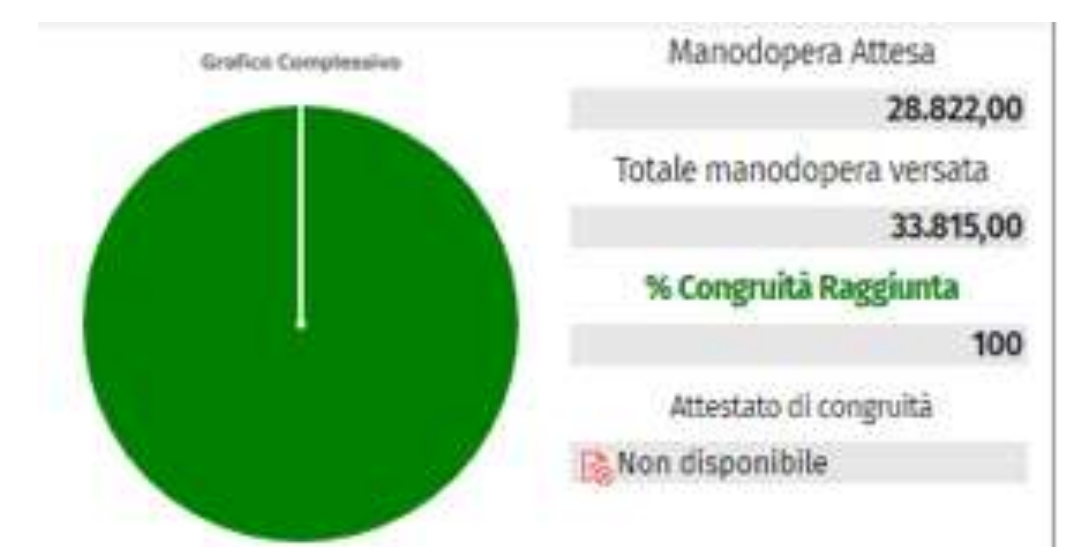

#### % Congruità Raggiunta

calcolata come rapporto tra Totale manodopera versata e manodopera attesa ed espressa in %;

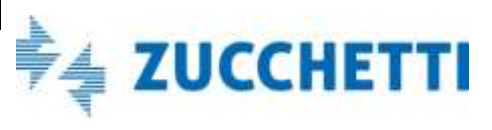

# Aggiungi Documenti Cantiere: Altri Costi

• Dall'Osservatorio Cantieri, posso inserire due tipologie di documenti che sono:

- "Documenti di Congruità ": contiene i documenti comprovanti importi aggiuntivi di manodopera, che vanno a sommarsi a quelli denunciati alle Casse Edili.

- "Documenti Cantiere": contiene documenti relativi al cantiere di natura generica, non comprovanti quindi importi di manodopera

Tale sezione è collegata alla sezione "Altri costi" del cruscotto di congruità appena illustrata.

| Tipo Impresa               | Codice Fiscale | Ragione Sociale                   | Período | Impon. dipend. | Imp. non dip. | Moltip | olicatore | Manod. denun. | Altri Costi | Versato | Manod, versata |
|----------------------------|----------------|-----------------------------------|---------|----------------|---------------|--------|-----------|---------------|-------------|---------|----------------|
| Impresa principale         | 00778780361    | A.C.RDI REGGIANI ALBERTINO-S.P.A. | 2021/12 | 13.178,00      | ,             | 0,00   | 2,50      | 32.945,00     | 0,00        | 1       | 32.945,00 -    |
| somministrazione / distacc | 0 01594520270  | LOCAPAL                           | 2021/12 | 348,00         |               | 0,00   | 2,50      | 870,00        | 0.00        | /       | 870,00         |
|                            |                |                                   |         |                |               |        |           |               |             |         |                |
|                            |                |                                   | 1       |                |               |        |           |               |             |         |                |

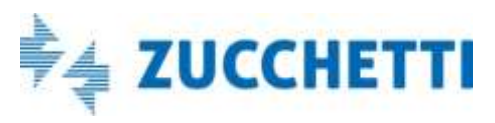